# 2024학년도 2학기 수업평가, 성적확인, 성적이의신청 방법 및 절차(학생공지용)

# □ 성적 열람 일정 및 정정기간 안내

- 1. 수강성적 확정 : 12/26(목) 18:00
- 2. 이의신청이 있을 경우 성적이의신청절차(4p)를 확인 후 실시
- 1) 성적 열람 일정 및 이의신청 절차

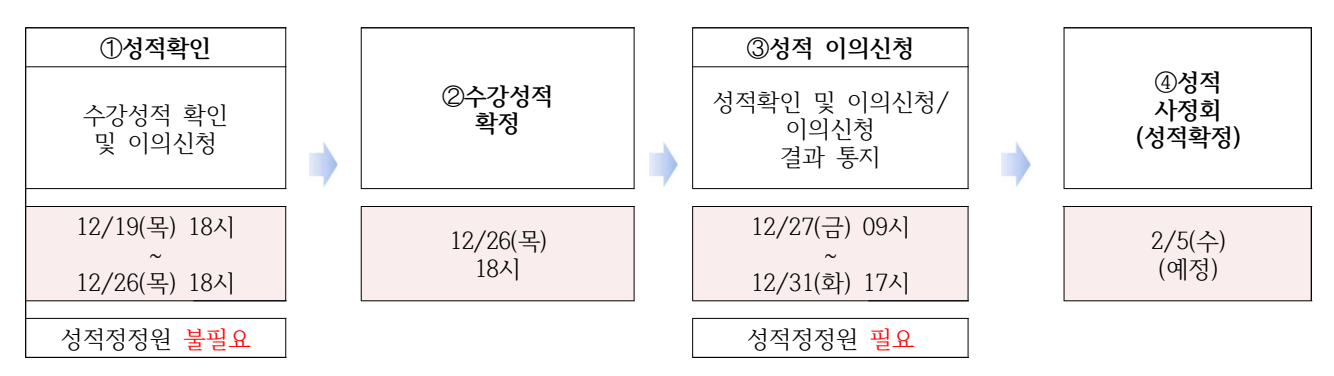

- 2) 성적확인을 통하여 부여된 성적에 이의사항이 있을 경우 성적사정회 이전까지 학생
   이 통합정보시스템을 이용하여 이의 신청
- 접수 된 이의신청에 대하여 공지된 성적의 정확성 여부를 확인한 후 통합정보시스 템을 이용하여 응답
- 4) 이의신청이 정확한 경우 통합정보시스템을 통하여 성적정정 진행
- ① 수강성적 확정(12/26 18시) 이전 : 성적정정원 없이 통합정보시스템에서 성적이의신청 메뉴를 이용하여 정정
- ② 수강성적 확정(12/26 18시) 이후 : 통합정보시스템에서 성적정정신청 메뉴를 이용 하여 신청 후 교수자가 성적정정원 및 증빙자료를 첨부하여 1)학과에 제출하고, 학과에서 기안하여 2)교육혁신처로 제출, 3)교육혁신처 확인 후 승인 및 정정
- 5) 정정된 성적은 성적사정회를 통하여 최종 확정

### □ 성적부여 기본 원칙

• 총 수업 시간의 1/4이상 결석자 성적 미 부여

• 학칙에 따른 성적 부여

#### 학칙

제41조(시험 및 평가) ①교과목별 성적 평가는 중간시험 및 기말시험을 원칙으 로 한다. 다만, 교과목의 특성에 따라 학기 중 수시 평가를 할 수 있다.

②시험 및 평가는 강의계획서에 명시한 방법에 따른다.

③각 교과목 총 수업 시간수의 4분의 1이상을 결석한 자는 시험에 응시할 수 없으며, 당해 교과목의 학점을 미 취득(F)으로 처리한다.

④정당한 사유 없이 시험 또는 수시평가에 불응한 경우 당해 교과목의 학점을 미취득(F)으로 처리할 수 있다.

제43조(성적) ①학업성적은 각 교과목을 100점 만점으로 하고, 출석, 평소 학 업성적, 과제 및 시험성적 등을 종합하여 평가하며, 그 등급과 평점은 다음과 같다.

| 드그       | 성적                  | 평점         | 등급       | 성적                 | 평점         |
|----------|---------------------|------------|----------|--------------------|------------|
| A+<br>A° | 100 ~ 95<br>94 ~ 90 | 4.5<br>4.0 | D+<br>D° | 69 ~ 65<br>64 ~ 60 | 1.5<br>1.0 |
| B+<br>B° | 89 ~ 85<br>84 ~ 80  | 3.5<br>3.0 | F        | 59점 이하             | 미취득        |
| C+<br>C° | 79 ~ 75<br>74 ~ 70  | 2.5<br>2.0 | Р        |                    | 불계         |

## □ 성적처리에 따른 이의신청 근거 조항

#### 학칙시행세칙

제39조(성적정정) 제출된 성적은 이를 임의로 정정할 수 없다. 다만, 제출된 성적표에 오기 또는 누락이 있을 때에는 성적사정회 이전까지 별지서식 제5호의 성적정정원을 제출하여 정정할 수 있다.

#### □ 성적처리 후 학사경고자 및 유급자 처리

○ 근거조항

#### 학칙시행세칙

제46조(학사경고) ①재학 중 학업성적이 매학기 평균평점 1.50미만인 자에게는 학사 경고를 한다.

②학사경고는 매학기 개강 전에 가정통신으로 본인에게 통보한다.

③ 학사경고 해당 학생은 지도교수의 지도를 받도록 한다.

• 성적처리 완료 후 성적사정회를 통한 학사경고자 및 유급자 선정

# □ 통합정보시스템을 이용한 성적확인, 성적이의신청

- 1. 통합로그인시스템 로그인(imsi.seojeong.ac.kr)
- 아 이 디 : 학번(7자리)
- 비밀번호 : <u>초기비밀번호</u> 생년월일 6자리 (ex. 990608)

(비밀번호 변경 후 변경된 비밀번호 사용)

|                                        | SJU 선정대학교   통합로그인                        |                                                    |  |  |  |  |  |  |
|----------------------------------------|------------------------------------------|----------------------------------------------------|--|--|--|--|--|--|
|                                        | 1 <u>Q</u> N<br>ИАСЯ <u>ЭЕММ</u> NCSALAM | ্রে শুরুরস্বন্ধ<br>প্রেমন্থ্র<br>(MSALAM           |  |  |  |  |  |  |
|                                        | 학습 로그인                                   |                                                    |  |  |  |  |  |  |
| 요 일반 인증                                | ····· 간편번호 인증                            | ক্তি স্তদ্ব থক                                     |  |  |  |  |  |  |
| 약반 또는 교직원 아이디를 입의하세요.<br>(비밀번호를 입력하세요. | 학번으로<br>로그인하세요.<br>티번                    | 공인인증서 로그인은<br>처음 한번 일반로그인 후<br>공인인증서 등록이<br>필요합니다. |  |  |  |  |  |  |
| 270                                    | 간편 로그인                                   | 공인인증서 로그인                                          |  |  |  |  |  |  |
| 포그한                                    |                                          |                                                    |  |  |  |  |  |  |

# - 로그인 후 통합정보시스템 클릭

|   |                       | 다스템 온라안값의<br>(LMS시스템) 학생성공지원시스템                                         |  |
|---|-----------------------|-------------------------------------------------------------------------|--|
|   |                       | 학습 로그인                                                                  |  |
|   | 오 알반 인종<br>제가에 해외하시다. | 공동 인증<br>처음 사용자는 공인인증서를 등록해주세요. 공인인증서를 분<br>실하시거나 재발급 받으신 경우 재등록을 해주세요. |  |
| : | 로그인 안내<br>비밀번호 안내     | 공인인증서 등록/재등록<br>▶ 금인인증서 안내<br>▶ 금인인증서가 없으신가요?                           |  |
|   |                       | 아이디 찾기 비밀번호 찾기 로그아웃                                                     |  |

# 2. 수업평가, 성적확인, 성적이의신청

① 메뉴위치 : 성적-강의평가

| 서정대학교                                                                                                    |                                                                                                    | i 💩 ☆ 🌲 유지우 🕫                                                                                                    |  |  |  |  |  |  |
|----------------------------------------------------------------------------------------------------|----------------------------------------------------------------------------------------------------|----------------------------------------------------------------------------------------------------|--|--|--|--|--|--|
|                                                                                                    | 메인화면 😮 강의평가 😮                                                                                                    |                                                                                                    |  |  |  |  |  |  |
| €10.40.10.78                                                                                                    | 가요구드 볼바 귀유역                                                                                                    | · 한정 · 미수구분 - 당당교수 · 핏가과육대분 핏가와로대분                                                                                                    |  |  |  |  |  |  |
|                                                                                                    |                                                                                                    | Y 22                                                                                                    |  |  |  |  |  |  |
|                                                                                                    | THE T PLANE                                                                                                    | Y 완료                                                                                                    |  |  |  |  |  |  |
| and the second second se | The second second                                                                                                    | Y 미완료<br>V 미완료                                                                                                    |  |  |  |  |  |  |
|                                                                                                    | and a second second sec | · 미완료                                                                                                    |  |  |  |  |  |  |
| ☆ 즐겨찾기 ~                                                                                                    | 5건이 조회되었습니다.                                                                                                    |                                                                                                    |  |  |  |  |  |  |
| 수 하나저티니스테                                                                                                    |                                                                                                    |                                                                                                    |  |  |  |  |  |  |
| 100 NA 61A-8                                                                                                    | 23러3개 (엔 취급 3개 후 및 사장에세포.)<br>자미배요                                                                                                    | III 71                                                                                                    |  |  |  |  |  |  |
| ▶ 약석<br>                                                                                                    | · · · · · · · · · · · · · · · · · · ·                                                                                                    | 87                                                                                                    |  |  |  |  |  |  |
| ▶ 수강/수법                                                                                                    | When class was cancelled, the professor followed class time and conducted makeup lessons,                                                                                                    | 이다. [Rat duing, haqiqa 대부대리, [Канцфф सहमत,] [Маш их санал мийлж байма,] [Rât duing, haqiqa -<br>이다코먼티, [Agree,] [सहमत,] [Seeшeepy байна,] [Duing,] [shunday,]               |  |  |  |  |  |  |
| <ul> <li>성적</li> </ul>                                                                                                    | प्राध्यापकल कक्षीको समय पछ्याएँ र कक्षी रहूँ हुँदा मकअप पाठहरू गर।<br>1 Багш хичээлийн цагийг барикталж, хичээл ороогүй цагаа нөхөж хичээллэсэн.                                                                                                    | 이[보통.] [Neutral.] [तटरग, ] [Төвийг сахисан, ] [Bình thường .] [odatdagiday.]                                                                                                |  |  |  |  |  |  |
| 강의평가                                                                                                    | Giáo sư tuán thủ đượng thời gian tiết học và thực hiện tiết dạy bù cho tiết được nghỉ.<br>Professor dans vantiarini kuzatih hordi va dans hekor nilinganda noʻshimcha mashqʻulotlar nitkazdi.                                                                                                    | 이나티나, [Disagree,] (अवहमत,] (Cahan ниилэхүй оайна,] [Nioig duig,] [uiuay einas,]<br>이[배우마LIEL] [Strongly Disagree,] [파히 해변부러,] [Cahan огт нийлэхүй,] [Hoàn toàn không,] [haq |  |  |  |  |  |  |
| 개인성적조희(수강자료)                                                                                                    | 교수는 학생들의 출결관리를 철저하게 하였다.                                                                                                    | ासिश्राद्यदेश (Strongly Agree, ) (इंडतापर्वक संहमत, ) (Маш их санал нийлж байна, ) (Rât dùng, haqida                                                                        |  |  |  |  |  |  |
| 개인성적조회(확정성적)                                                                                                    | The professor strictly managed the students' attendance.<br>प्राच्यापकले विद्यार्थीहरूका हाजिरीलाई कडाइका साथ व्यवस्थापन गरे।                                                                                                    | 이[그렇다;] [Agree.] [सहमत,] [Зевшеерч байна.] [Đúng.] [shunday.]                                                                                                    |  |  |  |  |  |  |
| 정석아의전성                                                                                                    | 2<br>Багшою утнуудын ирцийг сайтар хянаж бүртгэсэн,<br>Glân eirouain ló miâr ză ulâc zăăm dan bruis ein bruian                                                                                                    | 이모놀, J [Neutral, J [dd:eq.] [Төвийг сахисан, J [Binh Thường ,] [odatoagiday,]<br>이[아니티], J [Disagree, ] [असहमत, ] [Санал нийлэхгүй байна, ] [Кhông đúng,] [unday emas,]     |  |  |  |  |  |  |
| • 5 <del>4</del>                                                                                                    | Professor talabalar davomatini qat'iy nazorat qildi.                                                                                                    | 이태우아니다.] [Strongly Disagree,] (कडा असहमत,] [Санал огт нийлэхгүй,] [Hoàn toàn không,] [haq                                                                                   |  |  |  |  |  |  |
| ▶ <u>진</u> 학                                                                                                    | 교수는 강의계획서에 부합하는 내용으로 수업을 진행하였다.<br>The professor taught accordingly to the lecture plan                                                                                                    | 이메우그렇다.] [Strongly Agree,] [इडतापूर्वक सहमत.] [Маш их санал нийлж байна.] [Rât dúng, haqiqa                                                                                 |  |  |  |  |  |  |
| ▶ 기숙사                                                                                                    | ्राध्यापकले लेक्चर/व्याख्यान योजना अनुसार पढाए।<br>३                                                                                                    | 이[그렇다], [Agree,] [सएमत,] [зевшеерч байна.] [búng,] [shunday.]<br>이[보통.] [Neutral,] [तटस्र,] [тевийг сахисан,] [Bình thường .] [odatdagiday.]                                |  |  |  |  |  |  |
|                                                                                                    | атш жичээлийн жетөлсөрийн дагуу жичээл заасан                                                                                                    | ×                                                                                                    |  |  |  |  |  |  |
|                                                                                                    | 12건이 조회되었습니다.                                                                                                    |                                                                                                    |  |  |  |  |  |  |
| 수강신청 성적확인 출결확인                                                                                                    | ◎ 본 과목의 평가 점수 산정에 반영되는 중요한 문항이니 <mark>신중하게 평가</mark> 해 주시기 바랍니다.                                                                                                    |                                                                                                    |  |  |  |  |  |  |
|                                                                                                    | ◎ 저성은 안전만 됩니다. 두성이 안되니 <b>신영아세 생</b> 가에 주시기 마랍니다.<br>◎ 강의평가와 관련이 없는 내용 ( <mark>허위사실 유포, 명예훼손, 성적희롱, 인신공격</mark> )은 작성을 하지 마시기 바랍니다.                                                                                                    |                                                                                                    |  |  |  |  |  |  |
|                                                                                                    |                                                                                                    | 🗎 শশু                                                                                                    |  |  |  |  |  |  |
|                                                                                                    |                                                                                                    |                                                                                                    |  |  |  |  |  |  |
|                                                                                                    |                                                                                                    |                                                                                                    |  |  |  |  |  |  |
|                                                                                                    |                                                                                                    |                                                                                                    |  |  |  |  |  |  |
|                                                                                                    |                                                                                                    |                                                                                                    |  |  |  |  |  |  |

② 위 경로를 선택하여 강의평가를 완료합니다. 평가완료여부가 미완료인 교과목을 클릭하면 아래의 메뉴처럼 강의평가 가능도록 표시되오니, 한 과목 평가 후 저장 까지 눌러주시면 됩니다. 강의평가를 안하시면 성적 확인을 2월 5일 이후에 할 수 있으니 반드시 기간 내에 평가하여 주시기 바랍니다.

|                                             | 메인화면 😡 김               | 강의평가 🎖 개인성적3  | 트회(수강자료)               |                                                                                                    |        |                          |             |        |     |                  |
|---------------------------------------------|------------------------|---------------|------------------------|----------------------------------------------------------------------------------------------------|--------|--------------------------|-------------|--------|-----|------------------|
| THE R. L.                                   | <mark>⊙</mark> 학년도 200 | 24 • 학기 28    | 171 👻                  | 10 M                                                                                                    |        |                          |             |        |     |                  |
| ۲                                           | 4                      | 122.27        |                        |                                                                                                    | 1. 10. |                          |             | Arres  |     |                  |
|                                             | 과목코드                   | -<br>▲ - 岸班 → | 과목명                    | : 미수구분 :                                                                                                    | 미수한점   | 성적동급                     | 당당교수        | 미전과목   |     | - 229 現 7        |
| ☆ 즐겨찾기 ∽                                    |                        |               |                        |                                                                                                    |        |                          |             | 년도학기 🕴 | 과목명 |                  |
| 🐽 학사정보시스템 🗸 🗸                               | 1.000 C                |               | And the second second  |                                                                                                    |        | 12 1000                  | Constant.   |        |     | 작성완료             |
|                                             |                        |               | 1000                   |                                                                                                    |        | Sec. 1                   | 1.1.1.1.1.1 |        |     | 역영환료<br>강의평가바로가기 |
| * 약쪽                                        |                        |               |                        |                                                                                                    |        |                          | 100.00      |        |     | 강의평가바로가기         |
| <ul> <li>수강/수업</li> </ul>                   | and the state          |               | Street Street Street L | and the second second sec |        | 10 10                    | 1. 198      |        |     | 강의평가바로가기         |
| ▶ 성적                                        | 5권이 조화되었습니             | <b>6</b>      |                        |                                                                                                    |        |                          |             |        |     |                  |
| 강의평가                                        |                        |               |                        |                                                                                                    |        |                          |             |        |     |                  |
| 개인성적조회(수강자료)                                |                        |               |                        |                                                                                                    |        |                          |             |        |     |                  |
| 개인성적조회(확정성적)                                |                        |               |                        |                                                                                                    |        |                          |             |        |     |                  |
| 성책이의신청                                      |                        |               |                        |                                                                                                    |        |                          |             |        |     |                  |
| → 등록                                        |                        |               |                        |                                                                                                    |        |                          |             |        |     |                  |
| <ul> <li>장학</li> </ul>                      |                        |               |                        |                                                                                                    |        |                          |             |        |     |                  |
| ▶ 기숙사                                       |                        |               |                        |                                                                                                    |        |                          |             |        |     |                  |
| <b>ডি লি ল</b><br>ক'র'এর প্রমন্থ ক্রপ্রহায় |                        |               |                        |                                                                                                    |        |                          |             |        |     |                  |
|                                             |                        | -111          |                        | -11 ( )                                                                                                    | -1-1-1 | \_ <b>1</b> \ <b>\</b> 1 | _11 -       | 1-1 -1 | -1- | 1 11-1           |

③ 현 학기 성적조회는 개인성적조회(수강자료)에서 가능하며, 전 학기 성적 조회는 아래 메뉴 개인성적조회(확정성적)에서 가능합니다.

강의평가를 하지 않으시면 성적 확인을 2월 5일 이후에 할 수 있으니 반드시 기간 내에 평가하여 주시기 바랍니다.

|                                                                                                    | 메인화면 🏵 강의평가 😂                                                                                                    | 개인성적조희(수강자료) 🙆 수강신청 🗳 | 성적이의신청 8   |               |      |       |        |      |         |
|----------------------------------------------------------------------------------------------------|----------------------------------------------------------------------------------------------------|-----------------------|------------|---------------|------|-------|--------|------|---------|
| the second second                                                                                              |                                                                                                    |                       |            |               |      |       |        |      | Q,조회    |
|                                                                                                    | The state of the second state of the second st |                       |            |               |      |       |        |      |         |
|                                                                                                    | 년도 :                                                                                                    | 학기 💠 과목명 🔶            | 당당교수       | ♦ 점수 ♦        | 53   | 결재구분  | -<br>- | 반려사유 | 학변 👌    |
| and the second division of the second second second second second second second second second second second se |                                                                                                    |                       |            | 조회된 데이터가 없습니다 | 6    |       |        |      |         |
|                                                                                                    | 0 건이 조회되었습니다.                                                                                                    |                       |            |               |      |       |        |      |         |
| ☆ 즐겨찾기 ×                                                                                                    | F                                                                                                    |                       |            |               |      |       |        |      |         |
| 🗈 학사정보시스템 🛛 🗸                                                                                                  | 학년도* 2024                                                                                                    | 4                     | 학기*        | 2학기 🗸 과목명     | *    | ٩     |        |      |         |
| <ul> <li>확적</li> </ul>                                                                                         | 성적미의사유                                                                                                    |                       |            |               |      |       |        |      |         |
| ▶ 수강/수업                                                                                                    |                                                                                                    |                       |            |               |      |       |        | 1    | Ø신규 ▤저장 |
| <ul> <li>성적</li> </ul>                                                                                         |                                                                                                    |                       |            |               |      |       |        | L    |         |
| 강의평가<br>개이서제조히/스간자류)                                                                                           |                                                                                                    |                       |            |               |      |       |        |      |         |
| 개인성적조회(확정성적)                                                                                                   |                                                                                                    |                       |            |               |      |       |        |      |         |
| 성적이의신청                                                                                                    |                                                                                                    |                       |            |               |      |       |        |      |         |
| · 등록                                                                                                    |                                                                                                    |                       |            |               |      |       |        |      |         |
| • 장확                                                                                                    |                                                                                                    |                       |            |               |      |       |        |      |         |
| <ul> <li>기숙사</li> </ul>                                                                                        |                                                                                                    |                       |            |               |      |       |        |      |         |
|                                                                                                    |                                                                                                    |                       |            |               |      |       |        |      |         |
| 수강신청 성적확인 출결확인                                                                                                 |                                                                                                    |                       |            |               |      |       |        |      |         |
|                                                                                                    |                                                                                                    |                       |            |               |      |       |        |      |         |
|                                                                                                    |                                                                                                    |                       |            |               |      |       |        |      |         |
|                                                                                                    |                                                                                                    |                       |            |               |      |       |        |      |         |
|                                                                                                    |                                                                                                    |                       |            |               |      |       |        |      |         |
|                                                                                                    |                                                                                                    |                       |            |               |      |       |        |      |         |
|                                                                                                    |                                                                                                    | <u></u>               | 1.21.21.21 | -11 (4        | 0.40 | 10.00 | 10.00- | 1-1  |         |

④ 이의 신청은 성적-성적이의신청에서 가능 (12.19~12.26 18:00까지) 우측 하단 신규 클릭, 과목명 검색 후 성적이의사유 작성, 저장 교수 확인 후 타당하다고 판단 시 개별 성적 변경 (무조건 변경되는 것이 아닙니다.)

|                  | 메인화면 🏵 성적정                                         | 정신청 🙁 |     |      |          |            |        |      |   |      |
|------------------|----------------------------------------------------|-------|-----|------|----------|------------|--------|------|---|------|
| Property and     |                                                    |       |     |      |          |            |        |      |   | Q조회  |
|                  | <ul> <li>• 학년도 2024</li> <li>• 학기 2학기 ▼</li> </ul> |       |     |      |          |            |        |      |   |      |
|                  | 년도 🕴                                               | 학기 💧  | 과목명 | ♦ 점수 | ()<br>() | <b>1</b> ÷ | 걸재구분 🔶 | 정정사유 | 4 | 학변 👌 |
|                  |                                                    |       |     |      | 조회된 데이터기 | 가 없습니다.    |        |      |   |      |
|                  | 0 건이 조회되었습니다.                                      |       |     |      |          |            |        |      |   |      |
| ☆ 즐겨찾기 ∽         |                                                    |       |     |      |          | -          |        |      |   |      |
| 🗈 학사정보시스템 🛛 🗸    | 학년도*                                               | 2024  |     | 학기*  | 2박기 🗸    | · 과목명*     | ۹      |      |   |      |
| ) 학적             | 성적미의사유                                             |       |     |      |          |            |        |      |   |      |
| + 수강/수업          |                                                    |       |     |      |          |            |        |      |   |      |
| ▶ 성적             |                                                    |       |     |      |          |            |        |      |   |      |
| 강의평가             |                                                    |       |     |      |          |            |        |      |   |      |
| 개인성적조회(수강자료)     |                                                    |       |     |      |          |            |        |      |   |      |
| 개인성적조회(확정성적)     |                                                    |       |     |      |          |            |        |      |   |      |
| 성적미의신청           |                                                    |       |     |      |          |            |        |      |   |      |
| <u>정역영정선정</u>    |                                                    |       |     |      |          |            |        |      |   |      |
| · ow             |                                                    |       |     |      |          |            |        |      |   |      |
| - 8-1<br>1 716.0 |                                                    |       |     |      |          |            |        |      |   |      |
| · · · · ·        |                                                    |       |     |      |          |            |        |      |   |      |
|                  |                                                    |       |     |      |          |            |        |      |   |      |
| 수강신청 성적확인 출결확인   |                                                    |       |     |      |          |            |        |      |   |      |
|                  |                                                    |       |     |      |          |            |        |      |   |      |
|                  |                                                    |       |     |      |          |            |        |      |   |      |
|                  |                                                    |       |     |      |          |            |        |      |   |      |
|                  |                                                    |       |     |      |          |            |        |      |   |      |
|                  |                                                    |       |     |      |          |            |        |      |   |      |
|                  |                                                    |       |     |      |          |            |        |      |   |      |

⑤ 정정 신청은 성적-성적정정신청에서 가능 (12.27 09:00 ~ 12.31 17:00까지) 우측 하단 신규 클릭, 과목명 검색 후 성적이의사유 작성, 저장 교수 확인 후 타당하다고 판단 시 결재 후 일괄 성적 변경 (1월 중순 예정)

(현재 정정기간이 아니라서 신규, 저장 버튼 비활성화, 위의 기간에는 활성화 예정)

(무조건 변경되는 것이 아닙니다.)

\* 이의신청 시 주의사항!!

- 성적이의신청에 대한 정보(신청자 정보, 이의신청 이력 등)는 데이터베이스로 보 관되며, 향후 성적이의신청에 대한 문제가 발생하였을 경우 증빙자료로 활용되오
   니 신중하게 신청하여 주시기 바랍니다.
- 성적 이의신청을 진행한다고 해서 반드시 성적이 올라가지는 않습니다. 정확한
   검토를 통하여 성적이 하향될 수도 있음을 알려드립니다.